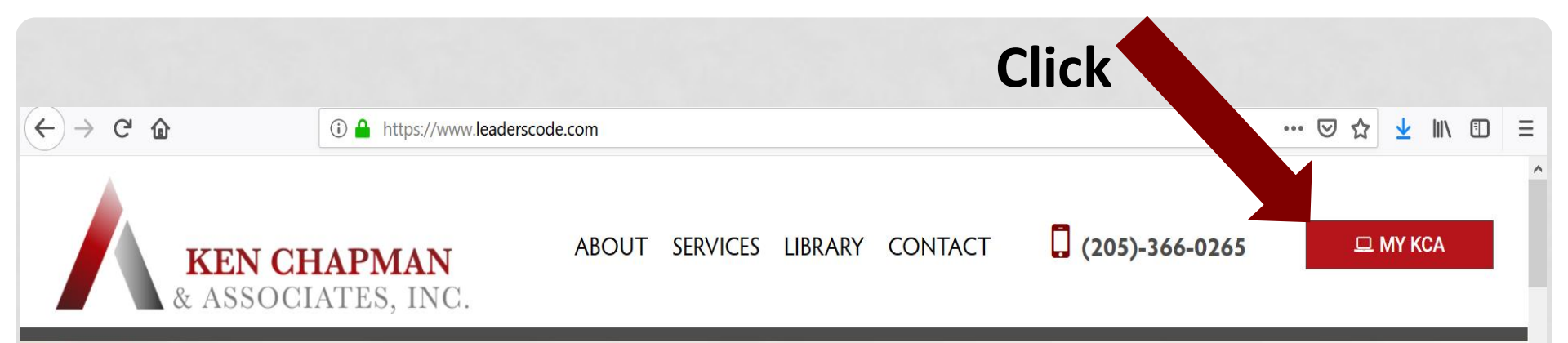

## Committed to People, Profit and More

Managing Yourself and Helping Others Manage Themselves

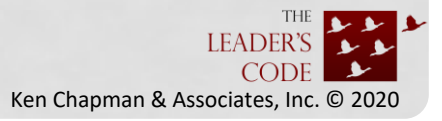

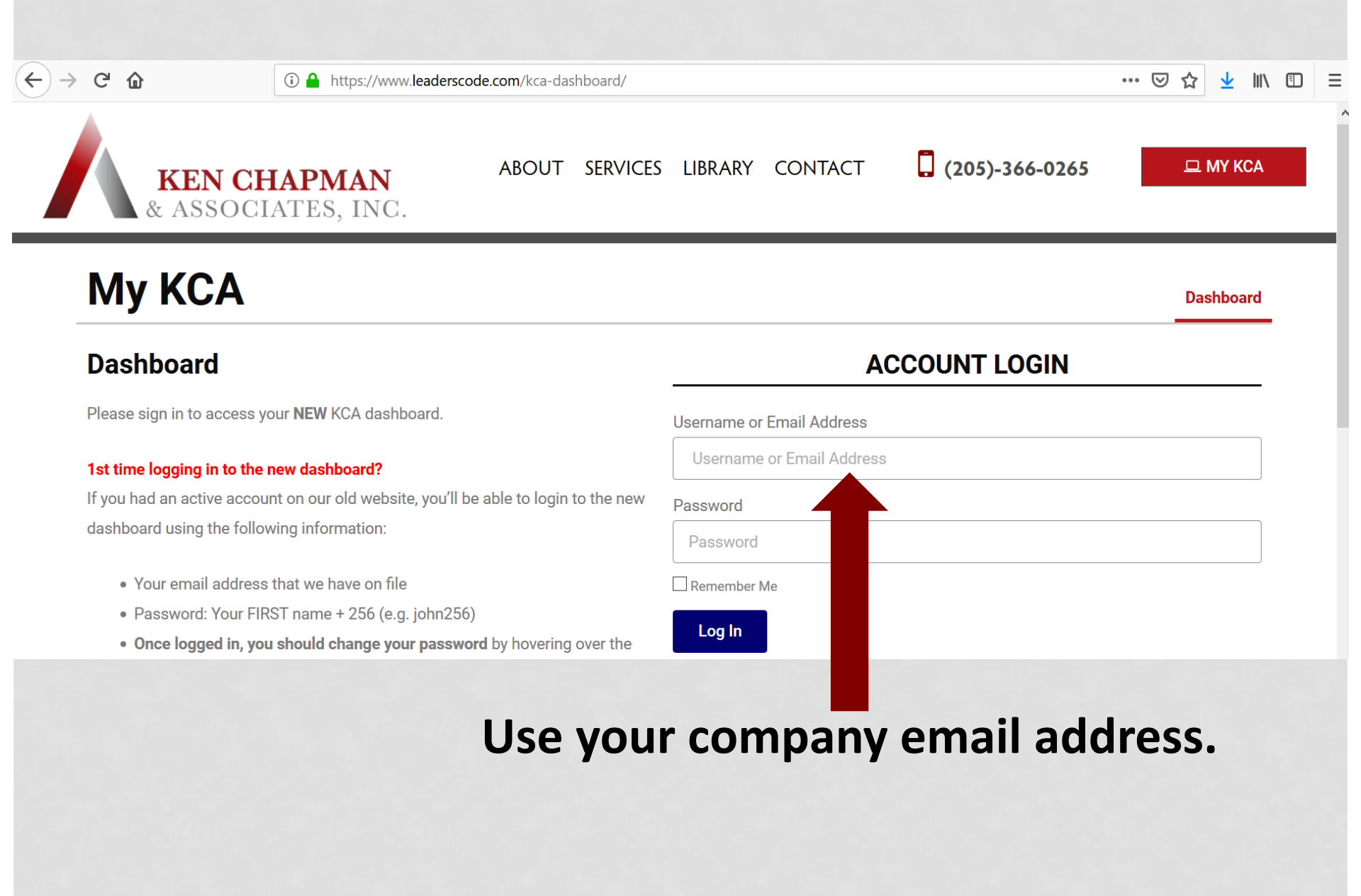

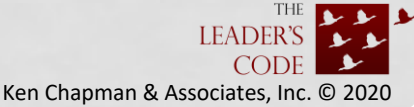

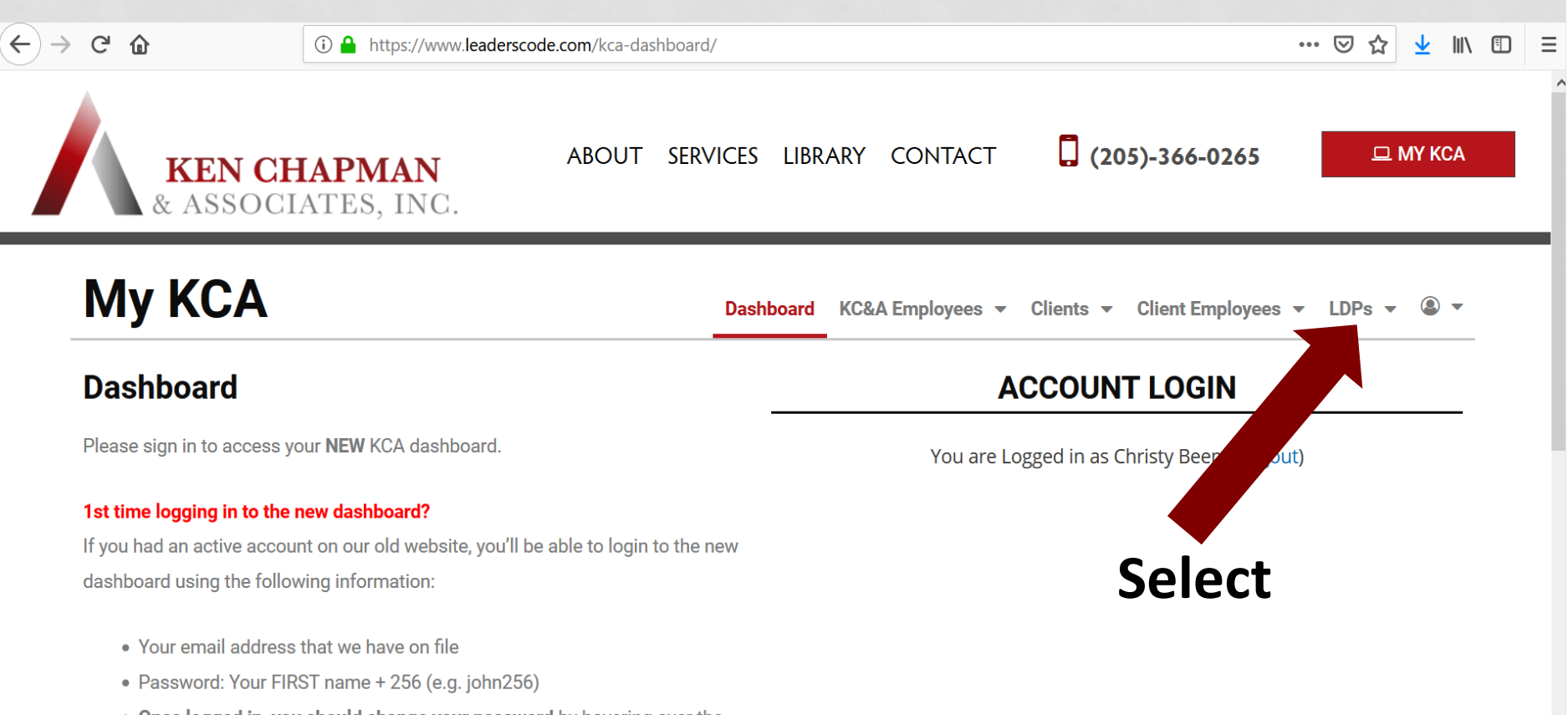

• Once logged in, you should change your password by hovering over the

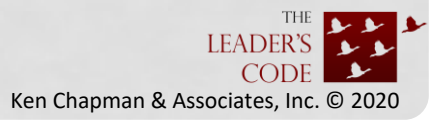

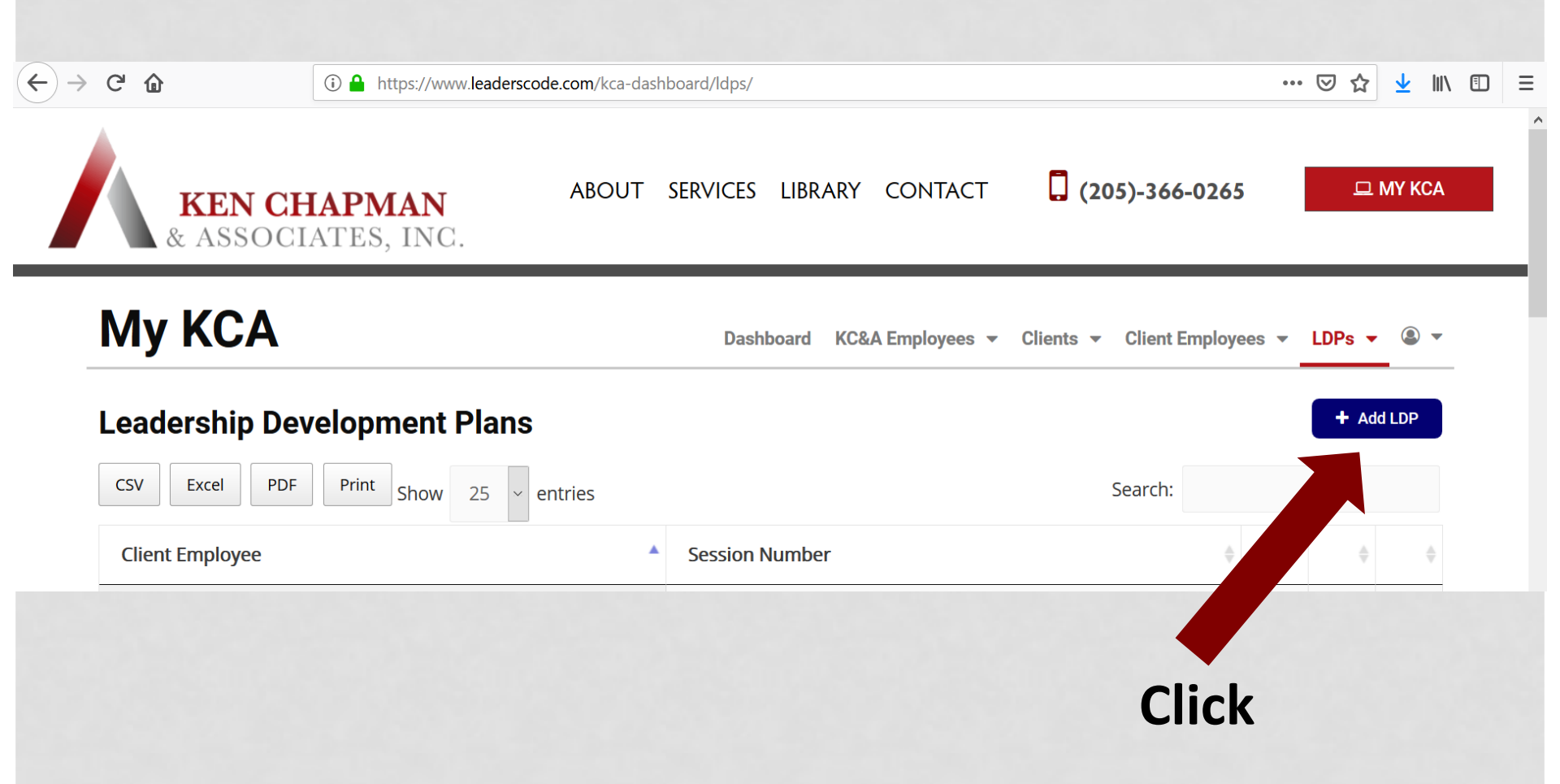

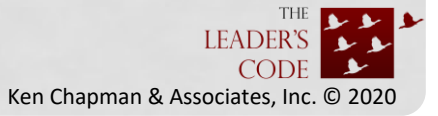

| Иу КСА                           | Dashboard KC&A Employees 🔻 Clients 👻 Client Employees 👻 LDPs 💌 🌡 |
|----------------------------------|------------------------------------------------------------------|
| dd A Leadership Development Plan | G Back To Lt                                                     |
| Client Employee *                |                                                                  |
| Christy Beem                     | v                                                                |
| Session Number                   |                                                                  |
| 1                                | ~                                                                |
| Goal                             |                                                                  |
| farget Dates                     |                                                                  |
| Action Steps                     |                                                                  |
|                                  |                                                                  |
| How I Will Measure Improvement   |                                                                  |
|                                  |                                                                  |

## You will see this blank LDP form.

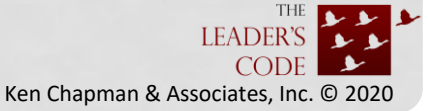

| /ly KCA                                                                                                    | Dashboard KC&A Employees 👻 Clients 👻 Client Empl                           | loyees 🔻 LDPs 👻 亀 🔻 |
|----------------------------------------------------------------------------------------------------|----------------------------------------------------------------------------|---------------------|
| dd A Leadership Development                                                                                       | Plan                                                                       | G Back To LDPs      |
| lient Employee *                                                                                                  |                                                                            |                     |
| Christy Beem                                                                                                    |                                                                            | Ŧ                   |
| iession Number                                                                                                    |                                                                            |                     |
| 1                                                                                                    |                                                                            |                     |
| Soal                                                                                                    |                                                                            |                     |
| will treat mistakes as teaching moments.                                                                          |                                                                            |                     |
|                                                                                                    |                                                                            |                     |
|                                                                                                    |                                                                            |                     |
|                                                                                                    |                                                                            |                     |
|                                                                                                    |                                                                            |                     |
| arget Dates                                                                                                    |                                                                            |                     |
| mmediately                                                                                                    |                                                                            |                     |
|                                                                                                    |                                                                            |                     |
|                                                                                                    |                                                                            |                     |
| action Steps                                                                                                    |                                                                            |                     |
| . I will allow the employee to tell me why he/she cho                                                             | e the action and will insist on accountability.                            |                     |
| 2. I will help the employee see what he/she can do to a<br>3. I will ask the employee what he/she has learned fro | orrect the mistake.<br>n the experience.                                   |                     |
| . I will encourage him/her to move on from the mista                                                              | e once he/she has owned it, corrected it, and learned from it.             |                     |
|                                                                                                    |                                                                            |                     |
|                                                                                                    |                                                                            |                     |
| low I Will Measure Improvement                                                                                    |                                                                            |                     |
| will keep a log of teaching moments and continually                                                               | pdate the log based on evidence the employee has learned from the mistake. |                     |
|                                                                                                    |                                                                            |                     |
|                                                                                                    |                                                                            |                     |
|                                                                                                    |                                                                            |                     |
|                                                                                                    |                                                                            |                     |

You must choose a plan number each time you submit an LDP.

## Complete the fields, then click

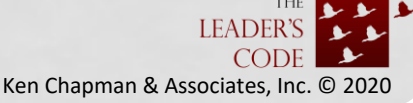

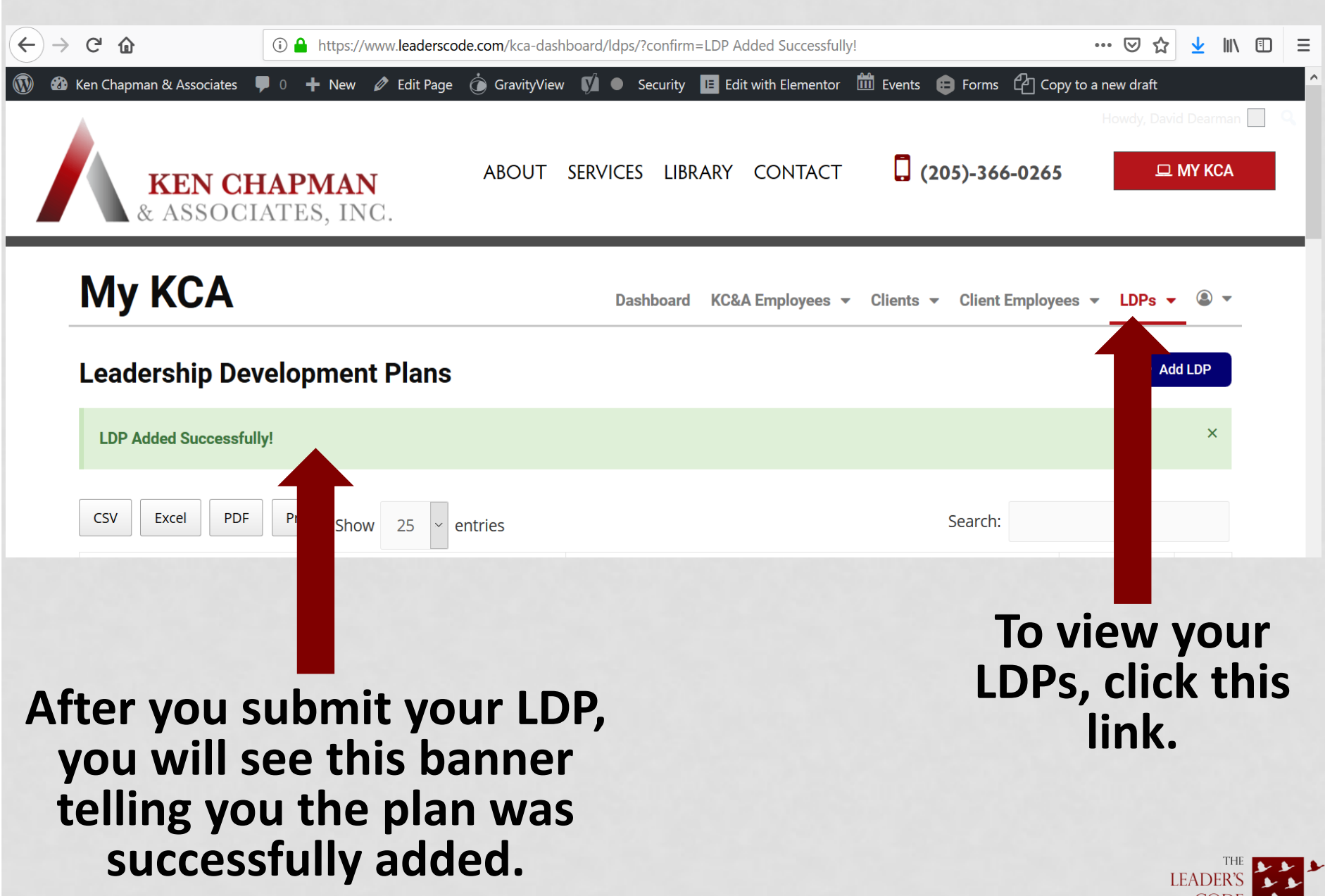

Ken Chapman & Associates, Inc. © 2020

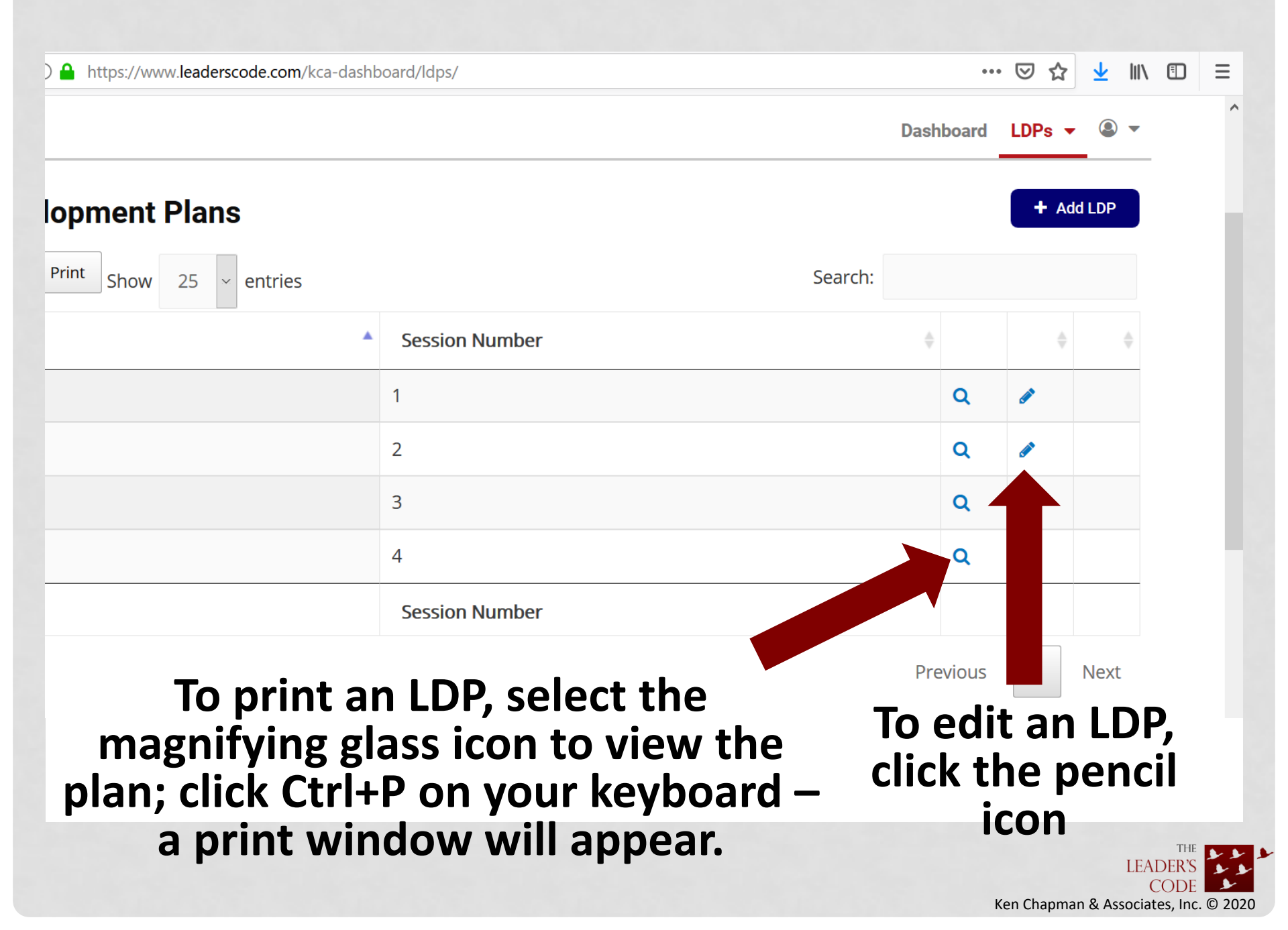